1. 「Outlook 2013 へようこそ」の画面が表示されます。

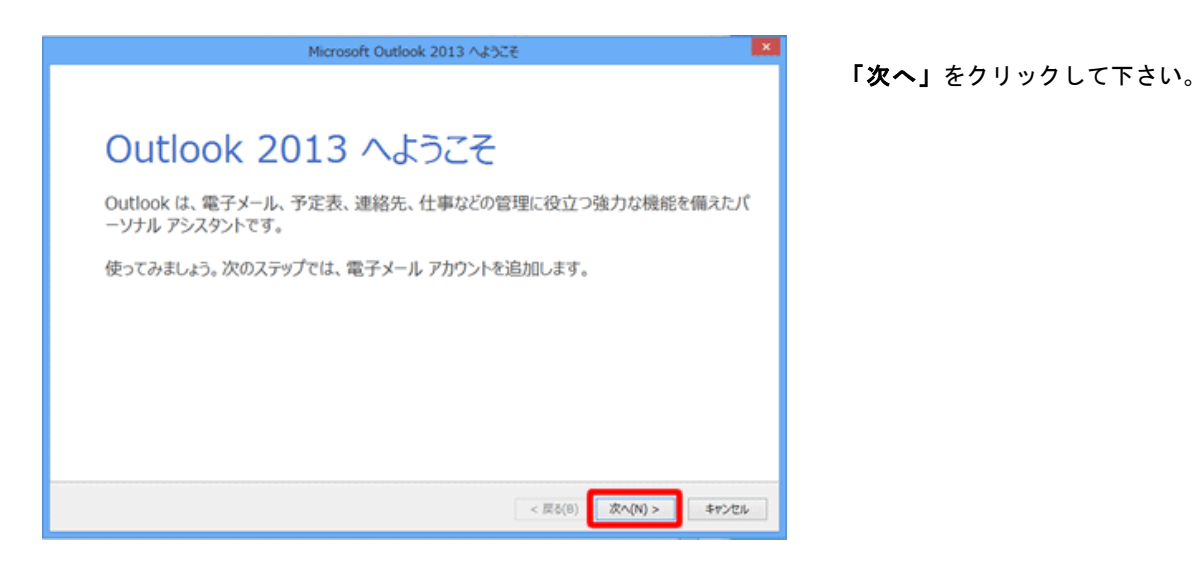

## ※「Outlook 2013 へようこそ」の画面が表示されない場合

以下の手順でウィザードの画面を表示させます。

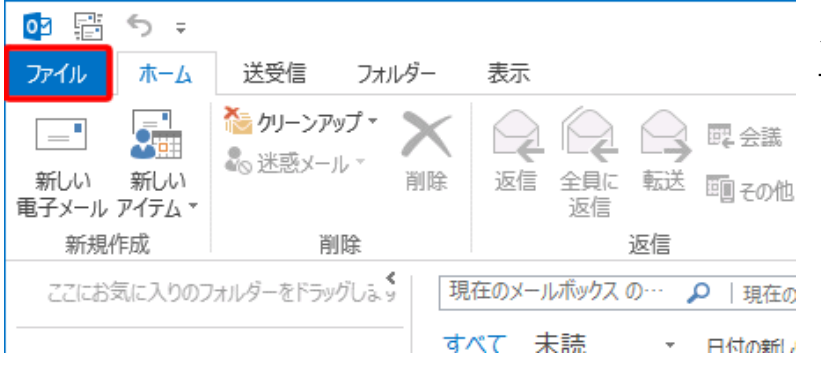

メニュータブの「**ファイル」**をクリックして 下さい。

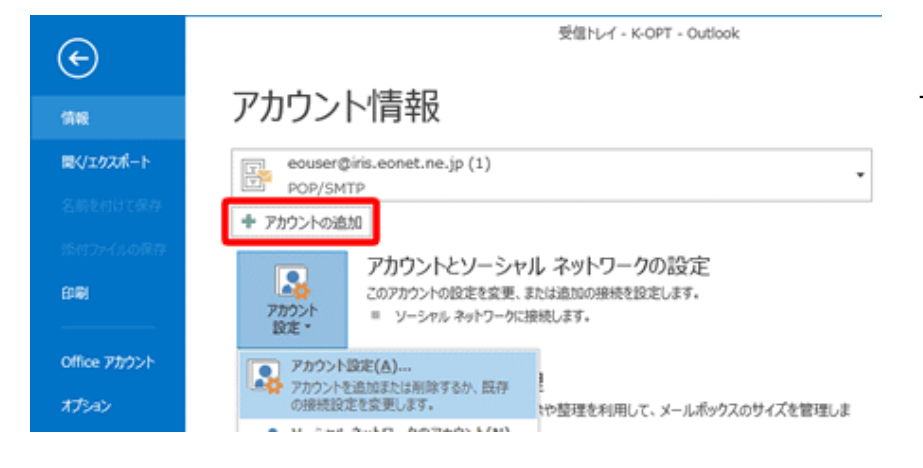

**「アカウントの追加」**をクリックして

下さい。(3 へ進んでください)

## 2. 「電子メールアカウントの追加」 の画面が表示されましたら

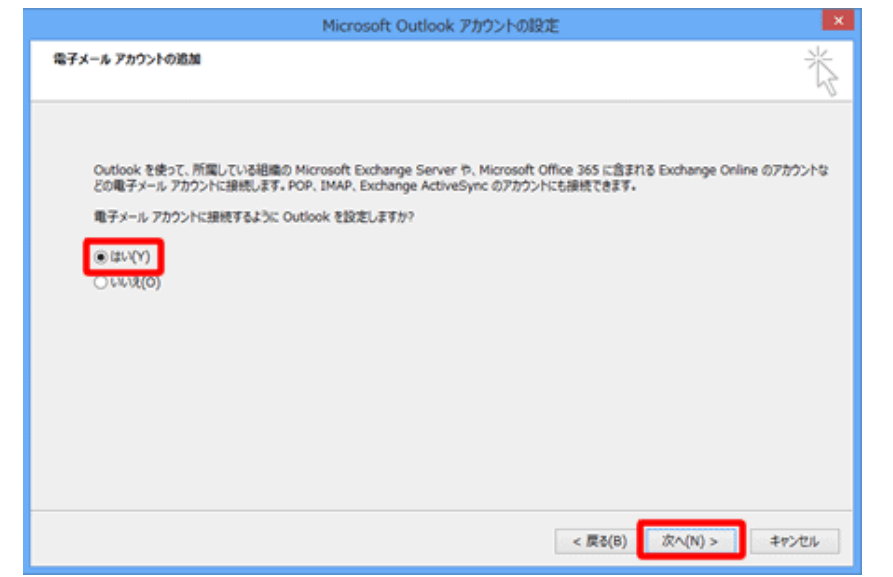

「はい」 にチェックを入れて、

「次へ」をクリックして下さい。

3. 「自動アカウント セットアップ」の画面が表示されますので、

|                                  | アカウノロシカ                            |        |                  |
|----------------------------------|------------------------------------|--------|------------------|
| 1動アカウント セットアップ<br>アカウントを手動で設定するか | N. または他の種類のサーバーに接続します。             | 茶      | 「自分で電子メールやその他のサー |
| m7.4_4 Tech. 1/4)                |                                    |        | を使うための設定をする(手動設定 |
| / #577-7/7777(A)                 |                                    |        | にチェックを入れて、       |
| 名前(*): [                         | 例: EIJi Yesuda                     |        |                  |
| ■チメール アドレス(E): [                 | 例: elji@contasa.com                |        |                  |
| パスワード(P): [<br>パスワードの確認入力(T): [  |                                    |        |                  |
|                                  | インターネット サービス プロバイダーから提供されたパスワードを入力 | しての語い。 |                  |

4. 「サービスの選択」の画面が表示されますので、

| アカウントの追加                                                                                                    | ×     |
|----------------------------------------------------------------------------------------------------|-------|
| サービスの選択                                                                                                    | Ť     |
| <ul> <li>Microsoft Exchange Server または互換性のあるサービス(M)</li> <li>Exchange アカウントに接続して、電子メール、予定表、連絡先、タスク、ポイス メールにアクセスします</li> </ul>     |       |
| <ul> <li>Outlook.com または Exchange ActiveSync と互換性のあるサービス(A)</li> <li>Outlook.com などのサービスに接続し、電子メール、予定表、連絡先、タスクにアクセスします</li> </ul> |       |
| <ul> <li>POP または IMAP(P)</li> <li>POP または IMAP 電子メール アカウントに接続します</li> </ul>                                                       |       |
|                                                                                                    |       |
|                                                                                                    |       |
|                                                                                                    |       |
|                                                                                                    |       |
| < 戻る(B)                                                                                                    | キャンセル |

「POP または IMAP」 を選択し、 「次へ」をクリックします。

## 5. 「POPと IMAP のアカウント設定」 の画面が表示されますので、各項目を入力します。

| アカウント                                                                                                   | の追加 ×                                                                | <b>名前</b> : 任意の名前を入力                          |
|----------------------------------------------------------------------------------------------------|----------------------------------------------------------------------|-----------------------------------------------|
| POP と IMAP のアカウント設定<br>お使いのアカウントのメール サーバーの設定を入力してください。                                                  | Ŕ                                                                    | ※入力名は、[送信者名]として通知                             |
| ユーザー情報<br>名前(Y): West-BB 太郎                                                                             | アカウント設定のテスト<br>アカウントをテストして、入力内容が正しいかどうかを確認することをお勧め<br>します。           | <b>電子メールアドレス</b> : メールアドレスを入力                 |
| 電子メール アドレス(E): (メ ー ルアカ ウント)® west-bloom<br>サーバー情報                                                      | アカウント設定のテスト(T)                                                       | (@ west-bb.com も含める)                          |
| ディージョンドウ細胞(A): POP3      マ     受信メールサーバー(I): mail.west-bb.com     送信メールサーバー(GMTTD)(O): mail.west-bb.com | □【次へ】をクリックしたらアカウント設定を自動的にテストする<br>(S)                                | <b>アカウントの種類</b> : POP3 を選択                    |
| メールサーバーへのログオン情報<br>アカウントタ(1): (メールアカウント)の wet them                                                      | ■ いいメタセーシの前の結果: ● 新しい Outlook データ ファイル(W) ○ 時間(の Outlook データ ファイル(X) | <b>受信メールサーバー</b> : mail.west-bb.com を入力       |
| /(27-F(P):                                                                                              | ●類(S)                                                                | <b>送信メールサーバー(SMTP)</b> : mail.west-bb.com を入力 |
| 」メールサーバーがセキュリティで保護されたパスワード認証 (SPA) に対応している場合には、チェックボックスをオンにしてください(Q)                                    | PTERS-PTAN                                                           | <b>アカウント名</b> : メールアドレスを入力                    |
|                                                                                                    | anematic (n)                                                         | (@ west-bb.com も含める)                          |
|                                                                                                    | < 戻る(B) 次へ(N) > キャンセル                                                | <b>パスワード</b> : メールパスワードを入力                    |
|                                                                                                    |                                                                      | <b>パスワードを保存する</b> : チェックする                    |
|                                                                                                    |                                                                      | 「次へ」をクリックしたらアカウント設定を自動的に                      |

\_\_\_\_\_

テストする: チェックを外す

→入力後、画面右下の「詳細設定」をクリックして下さい。

6. 送信サーバーの設定を行います。

|    |            | インターネット電子メール設定            |
|----|------------|---------------------------|
| 全般 | 送信サーバー     | 洋細設定                      |
| ☑送 | 信サーバー (SMT | P) は認証が必要(O)              |
| ۲  | 受信メール サーバ  | (ーと同じ設定を使用する(U)           |
| 0  | )次のアカウントとパ | スワードでログオンする(L)            |
|    | アカウント名(N): |                           |
|    | パスワード(P):  |                           |
|    |            | ✓ パスワードを保存する(R)           |
|    | 🔲 セキュリティで  | 保護されたパスワード認証 (SPA) に対応(Q) |
| 0  | メールを送信する   | 前に受信メール サーバーにログオンする(I)    |
|    |            |                           |
|    |            |                           |
|    |            |                           |
|    |            |                           |
|    |            |                           |
|    |            |                           |
|    |            |                           |
|    |            |                           |
|    |            | OK キャンセル                  |

「送信サーバー」をクリックして下さい。 「送信サーバー(SMTP)は認証が必要」をチェックし、 「受信メールサーバーと同じ設定を使用する」を選択して下さい。

## 詳細設定を行います。

| インターネット電子メール設定                                                                         |
|----------------------------------------------------------------------------------------|
| 全般 送信サーバー 詳細設定                                                                         |
| サーバーのポート番号                                                                             |
| 受信サーバー (POP3)(I): 110 標準設定(D)                                                          |
| □このサーバーは暗号化された接続 (SSL) が必要(E)                                                          |
| 送信サーバー (SMTP)(O): 587                                                                  |
| 使用する暗号化接続の種類(C): なし 🗸                                                                  |
| サーバーのタイムアウト(T)                                                                         |
| 短い                                                                                     |
| ■仕信<br>サーバーにメッセージのコピーを置く(L)<br>サーバーから削除する(R) 14 ○ 日後<br>[削除済みアイテム]から削除されたら、サーバーから削除(M) |
| ОК ‡тулли                                                                              |

「詳細設定」をクリックして下さい。 →下記参照し、各項目を設定したら「OK」をクリックして下さい。 受信サーバー (POP3): 110 送信サーバー (SMTP): 587 サーバーにメッセージのコピーを置く: 利用にあわせてチェックする

**サーバーから削除する**:利用にあわせてチェックする

[削除済みアイテム]から削除されたら、サーバーから削除: 利用にあわせてチェックする 7. [POP と IMAP のアカウント設定]の画面に戻ります。

| ユーザー情報                                          |                                                       | アカウント設定のテスト                                                                                      |  |
|-------------------------------------------------|-------------------------------------------------------|--------------------------------------------------------------------------------------------------|--|
| 名前(Y):<br>電子メール アドレス(E):                        | West-BB 太郎<br>(メールアカウント)® west-tb.com                 | アカウントをテストして、入力内容が正しいかどうかを確認することをお勧め<br>します。                                                      |  |
| サーバー情報<br>アカウントの種類(A):<br>受信メール サーバー(1):        | POP3 v                                                | アカウント設定のテスト(T)                                                                                   |  |
| 送信メール サーバー (SMTP)(O):                           | mail. west-bb.com                                     | (5)<br>新しいメッセージの配信先:                                                                             |  |
| メール サーバーへのロクオン情報<br>アカウント名(U):<br>パスワード(P):     | (メールアカウント)@ west-bboom                                | <ul> <li>● 新しい Outlook データ ファイル(W)</li> <li>● 既存の Outlook データ ファイル(X)</li> <li>● 照(S)</li> </ul> |  |
| ノバス:<br>メール・サーバーがセキュリティで保<br>ている場合には、チェック ポックスを | ワードを保存する(R)<br>調されたパスワード認証 (SPA) に対応し<br>オンにしてください(Q) | 算細設定(M)                                                                                          |  |

8. 下記の表示が出ましたら

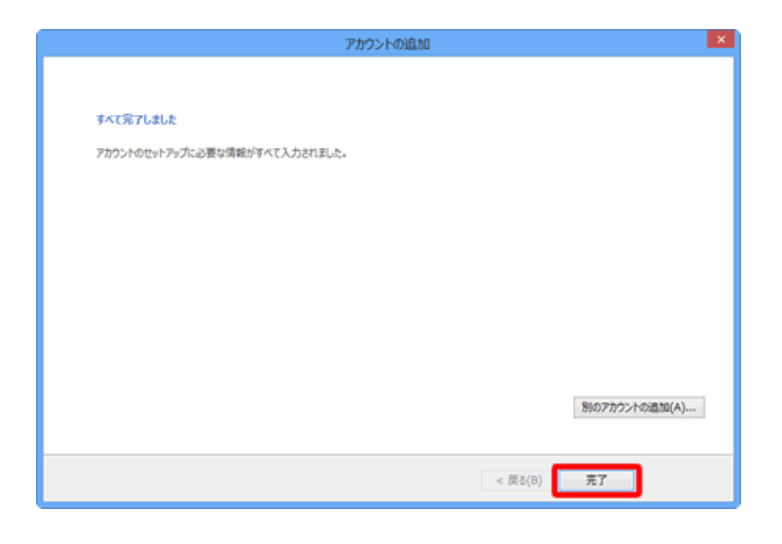

「完了」をクリックし、画面を閉じます。

9. 「閉じる」をクリックし、[電子メール アカウント]画面を閉じます。

|                                | ×        |
|--------------------------------|----------|
| アカウントの変更                       | <u>^</u> |
|                                |          |
| to to the second second        |          |
| 9AC876866                      |          |
| アカウントのセットアップに必要な情報がすべて入力されました。 |          |
|                                |          |
|                                |          |
|                                |          |
|                                |          |
|                                |          |
|                                |          |
|                                |          |
|                                |          |
|                                |          |
| 別のアカウントの識加                     | (A)      |
|                                |          |
|                                |          |
| < 屍る(8) 売了                     |          |

※「Outlook 2013 へようこそ」の画面から設定した場合は左記の画面は表示されません。